## **Upload additional application documents**

 In the Go to... field on your eFiling System home page, enter the proceeding number you want to upload additional application documents to.

| $\rightarrow$ Go to.                                                                                   |   |  |  |  |  |  |  |
|----------------------------------------------------------------------------------------------------|---|--|--|--|--|--|--|
| 29587                                                                                                  | > |  |  |  |  |  |  |
| My proceedings   My schedules   My notifications  <br>My directions   Regulatory documents   Reporting |   |  |  |  |  |  |  |

 Select Applications in the left navigation menu and click the application number in the right Application(s) screen.

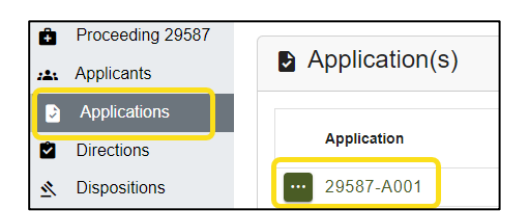

3. In the Application details screen, click Upload.

| 4. | In the <b>Upload</b> | Ô           | Proceeding 29587 |                                                                             |                                                                                                    |  | Upload document ×                                                 |
|----|----------------------|-------------|------------------|-----------------------------------------------------------------------------|----------------------------------------------------------------------------------------------------|--|-------------------------------------------------------------------|
|    | document             | <b>:1</b> 1 | Applicants       | Application details Select upload new if this is select revise document for | Select upload new if this is a new application document or select revise document for changes to a document already |  |                                                                   |
|    | WINDOW, CIICK        | ۶           | Applications     | Upload                                                                      |                                                                                                    |  | registered. Revisions filed as new documents may not be accepted. |
|    | opidad new.          |             | Directions       |                                                                             | Application: 29587-A001                                                                                             |  | 🕲 Upload new 🕞 Revise document                                    |

5. Click **+ Add more files** to browse and select wanted application documents. Select optional **checkbox** to default the filename as the document description. Click **Set document type** for each document to view and select the associated document type. Click **Upload** (documents are immediately registered).

| Select application docum                                                                                | ent(s) to unload                     |                            |                |                                              | (Individual file sizes cannot exceed 50 Mb |  |  |  |  |
|----------------------------------------------------------------------------------------------------|--------------------------------------|----------------------------|----------------|----------------------------------------------|--------------------------------------------|--|--|--|--|
| + Add more files                                                                                        | (manada ne sizes carnot exceed so mb |                            |                |                                              |                                            |  |  |  |  |
| Set the default description for all documents to their filename (excluding the file extension, e.gdocx) |                                      |                            |                |                                              |                                            |  |  |  |  |
| Application document                                                                                    | Document type                        | Document<br>category       | Applications   | Description                                  |                                            |  |  |  |  |
| Appendix 2 Base K-<br>bar calculation template.pdf                                                      | Appendix                             | Application<br>and support | 29587-<br>A001 | Appendix 2 Base K-bar calculation template   |                                            |  |  |  |  |
| CMU 2025 Rate                                                                                           | Application                          | Application<br>and support | 29587-<br>A001 | CMU 2025 Rate Adjustment Application         |                                            |  |  |  |  |
| Appendix 1 Response                                                                                     | [Set document type] 3                |                            | 29587-<br>A001 | Appendix 1 Response to Commission Directions | s                                          |  |  |  |  |

6. Uploaded files can be viewed on the **Proceeding home**, **Application details**, and **Documents** screens.

See the eFiling System User Guide for further instructions on uploading documents.